# ISE SMS Notificaties instellen voor gesponsorde gastenaccounts

## Inhoud

Inleiding Voorwaarden Vereisten Gebruikte componenten Voorbehouden Proces Gerelateerde informatie

## Inleiding

Dit document beschrijft het proces dat wordt gebruikt om SMS-berichten (Short Message Services) in te stellen voor gesponsorde gastaccounts. Cisco Identify Services Engine (ISE) maakt gebruik van een SMTP-to-SMS Gateway-systeem. De ISE stuurt een e-mail naar een Simple Mail Transfer Protocol (SMTP)-server, die de referenties doorstuurt via de SMS/SMS-gateway:

- Het e-mailbericht wordt naar een standaardbestemming verzonden (in dit geval sms@cisco.com).
- Zodra het bericht bij de sms-gateway aankomt, wordt de sjabloon onderzocht en wordt het mobiele nummer gevonden.
- De SMS-gateway stuurt het bericht vervolgens door naar dat nummer.

## Voorwaarden

### Vereisten

Cisco raadt kennis van de volgende onderwerpen aan:

- Basiskennis van Cisco ISE-procedures
- Basiskennis van het SMS/SMS Gateway-systeem

### Gebruikte componenten

De informatie in dit document is gebaseerd op het Cisco SMTP-to-SMS Gateway-systeem.

De informatie in dit document is gebaseerd op de apparaten in een specifieke

laboratoriumomgeving. Alle apparaten die in dit document worden beschreven, hadden een opgeschoonde (standaard)configuratie. Als uw netwerk live is, moet u de potentiële impact van elke opdracht begrijpen.

## Voorbehouden

- Sms-berichten worden niet ondersteund voor zelfregistratie, alleen voor door sponsor aangemaakt gastenaccounts.
- ISE ondersteunt alleen variabele substitutie in het veld "Layout". Het veld "Bestemming" dient alleen het sms-gatewayadres te bevatten. U kunt geen HTML-tags gebruiken, zoals "%mobiele number%" in het veld "Bestemming" om 04xxxxxx@sms-cisco.com (Cisco bug-id <u>CSCtu25982</u>) te bereiken.

## Proces

1. Kies in het venster Beheer **Web Portal Management > Sponsor Groups**. Zorg ervoor dat de juiste sponsorgroepen beschikken over de SMS-toestemming die is ingesteld op "JA".

| 💧 Home Operations 🔻 Polic               | cy ▼ Administration ▼                              |  |  |  |
|-----------------------------------------|----------------------------------------------------|--|--|--|
| 💑 System 🧏 Identity Manage              | ment 🔛 Network Resources 🛛 🛃 Web Portal Management |  |  |  |
| Sponsor Group Policy Sponsor Gr         | roups Settings                                     |  |  |  |
| Sponsor Group List > SponsorAllAccounts |                                                    |  |  |  |
| Sponsor Group                           |                                                    |  |  |  |
| General Authorization Lev               | rels Guest Roles Time Profiles                     |  |  |  |
|                                         |                                                    |  |  |  |
| Allow Login                             | Yes 🔹                                              |  |  |  |
| Create Single Account                   | Yes 🔻                                              |  |  |  |
| Create Random Accounts                  | Yes 🔻                                              |  |  |  |
| Import CSV                              | Yes 🔻                                              |  |  |  |
| Send Email                              | Yes 🔻                                              |  |  |  |
| Send SMS                                | Yes 👻                                              |  |  |  |
| View Guest Password                     | Yes 👻                                              |  |  |  |
| Allow Printing Guest Details            | Yes 🔹                                              |  |  |  |
| View/Edit Accounts                      | All Accounts 👻                                     |  |  |  |
| Suspend/Reinstate Accounts              | All Accounts 👻                                     |  |  |  |
| * Account Start Time                    | 1 Days (Valid Range 1 to 99999999)                 |  |  |  |
| * Maximum Duration of Account           | 5 Days (Valid Range 1 to 99999999)                 |  |  |  |

2. Kies in het menu Beheer **Systeem > Instellingen > SMTP-server**. Configureer de instellingen van uw SMTP-server.

| ▲ Home Operations ▼ Policy ▼                                                                                                    | Administration                                                                                                    |
|----------------------------------------------------------------------------------------------------|----------------------------------------------------------------------------------------------------|
| 🔆 System 🖉 Identity Management                                                                                                    | Network Resources 🔣 Web Portal Management                                                                                                    |
| Deployment Licensing Certificates                                                                                                    | Logging Maintenance Admin Access Settings                                                                                                    |
| Settings  Client Provisioning  FIPS Mode  Monitoring  Rosture  Profiling  Protocols  Security Group Access  SMTP Server  System Time | SMTP Server Settings  * SMTP Server mail-tac.cisco.com  Guest User Settings  Use email address from Sponsor  Disable Notifications  Enable Notifications  * Default email address  * Default email address  Reset |

3. Kies in het menu Beheer Web Portal Management > Instellingen > Sponsor > Taalsjabloon > [Taal] > SMS-tekstmelding configureren. Configureer het onderwerp, het doeladres (e-mailadres van sms-gateway) en de lavout

| manaaroo van omo gatoway) o |                                                                                                    |   |
|-----------------------------|----------------------------------------------------------------------------------------------------|---|
| * 🧮 Sponsor                 | Configure Create Random Guest Accounts                                                                                                    |   |
| 🗄 Authentication Source     |                                                                                                    |   |
| 🔻 🚞 Language Template       | Configure Import Guest Accounts                                                                                                    |   |
| ⊟ ChineseSimplified_简体中文    | Configure Bulk Create Status Display                                                                                                    |   |
| ☐ ChineseTraditional_祭譽中文   | Configure Bulk Print Tabular Display                                                                                                    |   |
| 😥 English                   | Configure Sponsor Settings Customizations                                                                                                    |   |
| 🗎 French_Français           | Configure Email Notification                                                                                                    |   |
| 🗎 German_Deutsch            | Configure SMS Text Message Notification                                                                                                    |   |
| 🗎 Italian_Italiano          | 8 Cubic de Court d'Ale Martine                                                                                                    |   |
| iii Japanese_日本語            | Guest SMS Notification                                                                                                    |   |
| 眭 Korean_한국어                | * Destination sms@example.com                                                                                                    |   |
| E Portuguese_Português      | user:UserName                                                                                                    |   |
| 🗎 Russian_Русский           | password:password                                                                                                    |   |
| 🗄 Spanish_Español           | api_d:AccountID                                                                                                    |   |
| 🔻 🧮 My Devices              | text:Your guest account details:                                                                                                    |   |
| E Authentication Source     | * Layout text:Username: %username%                                                                                                    |   |
| Language Template           | text:Valid From: %starttime%                                                                                                    |   |
| E Portal Configuration      | C ALL AND A AND A | 1 |

## Gerelateerde informatie

• Technische ondersteuning en documentatie – Cisco Systems

#### Over deze vertaling

Cisco heeft dit document vertaald via een combinatie van machine- en menselijke technologie om onze gebruikers wereldwijd ondersteuningscontent te bieden in hun eigen taal. Houd er rekening mee dat zelfs de beste machinevertaling niet net zo nauwkeurig is als die van een professionele vertaler. Cisco Systems, Inc. is niet aansprakelijk voor de nauwkeurigheid van deze vertalingen en raadt aan altijd het oorspronkelijke Engelstalige document (link) te raadplegen.